## Web出願手続きの流れ

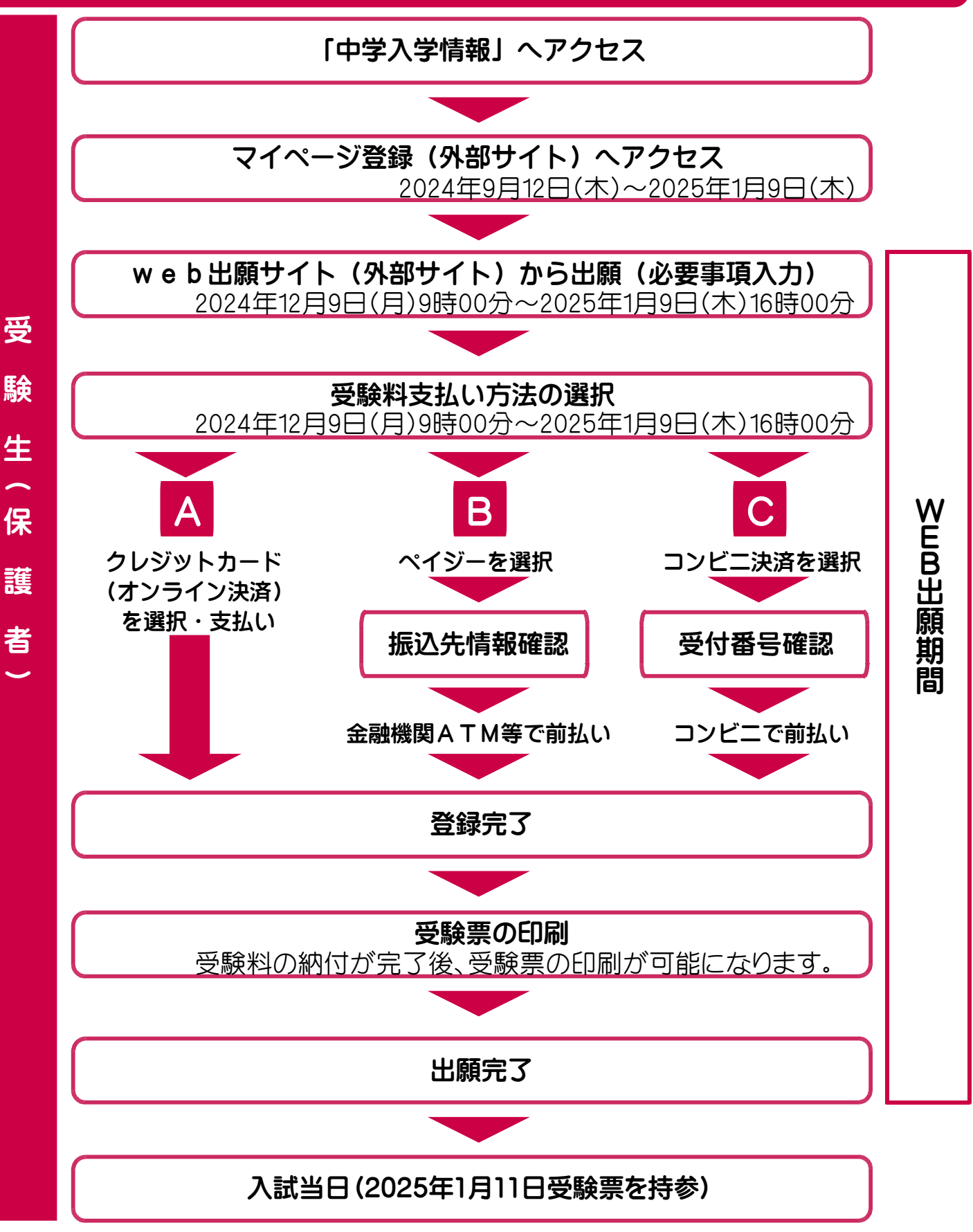

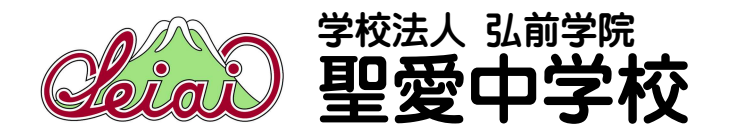

## 1. 新規登録(マイページ登録)

#### 【注意事項】

- ・迷惑メール対策等でドメイン指定受信を設定されている場合は、「@seed.software」の 受信を許可してください。
- ・Web出願サイト(プラスシード)は、Microsoft Edge、Google Chrome、Safari をご利用 ください。※Internet Explorer からはアクセスできません。
- ・中学と高校で分かれていますので、お間違えの無いようにしてください。

#### ① 本校ホームページ入試情報≫中学校入試情報≫マイページ登録(外部サイト) にアクセスしてください。

| Lino 出前学院聖愛中学高等     HIROSAKI GAKUIN SEIAI JUNIOR AND SENIOR HIGH | 学校<br>SCHOOL                                                 | Language Q HENU                                                       |
|------------------------------------------------------------------|--------------------------------------------------------------|-----------------------------------------------------------------------|
| 中学校入試情報                                                          | Cleiad                                                       |                                                                       |
| <ul> <li>ホーム → 入試情報 → 中学校入試情報</li> <li>★ 生徒募集要項</li> </ul>       | マイページ登録(外部サイト)       WEB出版の前に、こちらからマイページ登録を行ってくたさい。       WW | EB出願サイト(外部サイト)<br>8出願サイト、2024年12月9日(月)9時00分~2025<br>月9日(木)の場際に利用できます。 |
| WEB出願の手引き                                                        | 過去の入試問題                                                      |                                                                       |

### ② はじめての方は、「新規登録」(画面下部)のクリックしてください。 ※マイページ登録済みの場合は、ログインページへお進みください。

| Cleiai       | < 入試日程一覧 -      | 日程詳細                                                                       |
|--------------|-----------------|----------------------------------------------------------------------------|
| ログイン         |                 |                                                                            |
| 新規登録         | 募集要項            |                                                                            |
| イベント一覧       | 試験名             | 入学試験                                                                       |
| 入試日程一覧       | 対称日             | 2025年1日11日(十)                                                              |
| メルマガ登録       | even L          | LVL/+1/7114(±)                                                             |
| ご利用ガイド       | 検定料の決済手段        | クレジットカード、ペイジー、コンビニ決済                                                       |
| 利用規約         | 出願期間            | 2024年12月9日(月) 0時00分 ~ 2025年1月9日(木) 0時00分                                   |
| 特定商取引法に基づく表記 | 検定料             | • 受験料 3,000円                                                               |
| テスト画面ログアウト   | 検定料に関する<br>補足説明 | 動作確認用です。<br>受験料3,000円に加え、クレジットカード、コンビニ払い、ペイジーによる決済代行手数科として363円をご負担頂いております。 |
|              | オンライン合否確認       | 利用可能                                                                       |
|              | 合格発表日時          | 2025年1月15日(水) 9時00分 ~ 2025年1月18日(土) 10時30分                                 |
|              | 入学金のオンライン決済     | 利用可能                                                                       |
|              | 入学金             |                                                                            |
|              | 入学金の決済手段        | クレジットカード、ペイジー、コンビニ決済                                                       |
|              | 入学金手続き期間        | <sup>2025年1月9日(ホ) 0時00分~2025年1月18日(土) 0時00分</sup> 新規登録 をクリック               |
|              | 入学金に関する<br>補足説明 | 動作確認用です。                                                                   |
|              |                 | 一覧へ ログイン 新規登録                                                              |

#### ③ メールアドレスを入力後、利用規約をご確認の上、チェックボックスに チェックを入れて「送信する」をクリックしてください。

| 弘前学院聖愛中学校<br>マイページ登録                                                                                                    |                                                                                        |
|----------------------------------------------------------------------------------------------------|----------------------------------------------------------------------------------------|
| ログインIDとしてご利用いただくご自身のメールアドレスを入力して「送信する」ボタ<br>ださい。<br>入力されたメールアドレス宛に、本登録用のURLリンクをお送りします。<br>メールをご確認の上、本登録URLにアクセスしてください。<br>プラスシードでは1つのメールアドレスで複数の学校に対してログインが可能です。<br>また、1つのメールアドレスに対して兄弟や姉妹のアカウントを追加することも可能で<br>すでに他の学校で登録済みの方は[こちら]からログインしてください。<br>※迷惑メール対策等でドメイン指定受信を設定されている場合は、<br>「@seed.software」ドメインを受信できるように設定してください。 | 利用規約を確認し、チェックボックスに<br>チェックを入れて<br>送信する<br>をクリック<br>すると、入力したメールアドレスあてに<br>本登録用URLが届きます。 |
| 利用規約に同意します 送信する システム運用:モチベーションワークス株式会社   利用規約&プライバシーポリシー                                                                                                    |                                                                                        |

### ④ 届いたメールを開き、メールに記載のURLをクリックしてください。

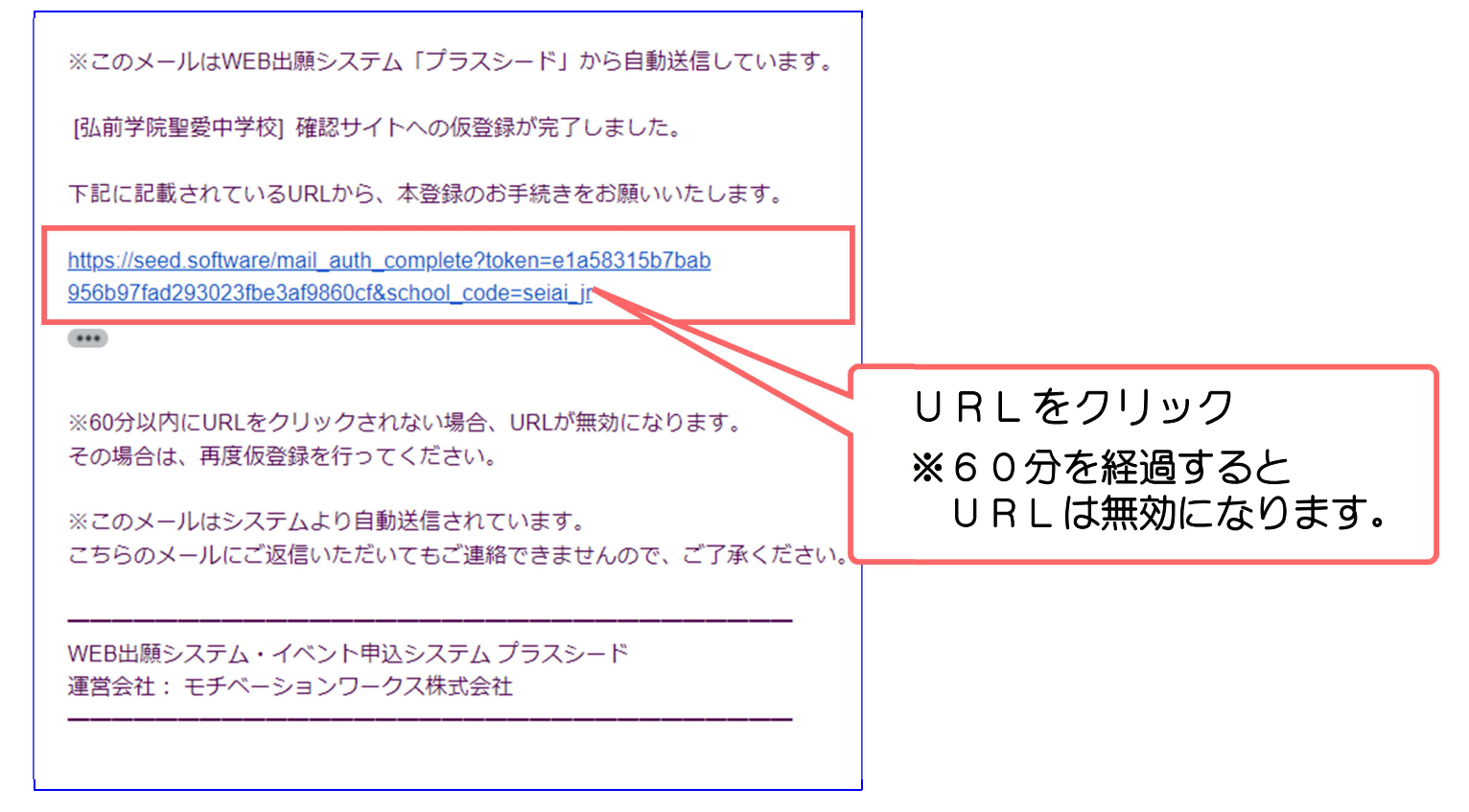

### ⑤「次へ」をクリックし、受験生の「氏名」「ふりがな」「生年月日」「パスワード」等 を入力して登録してください。

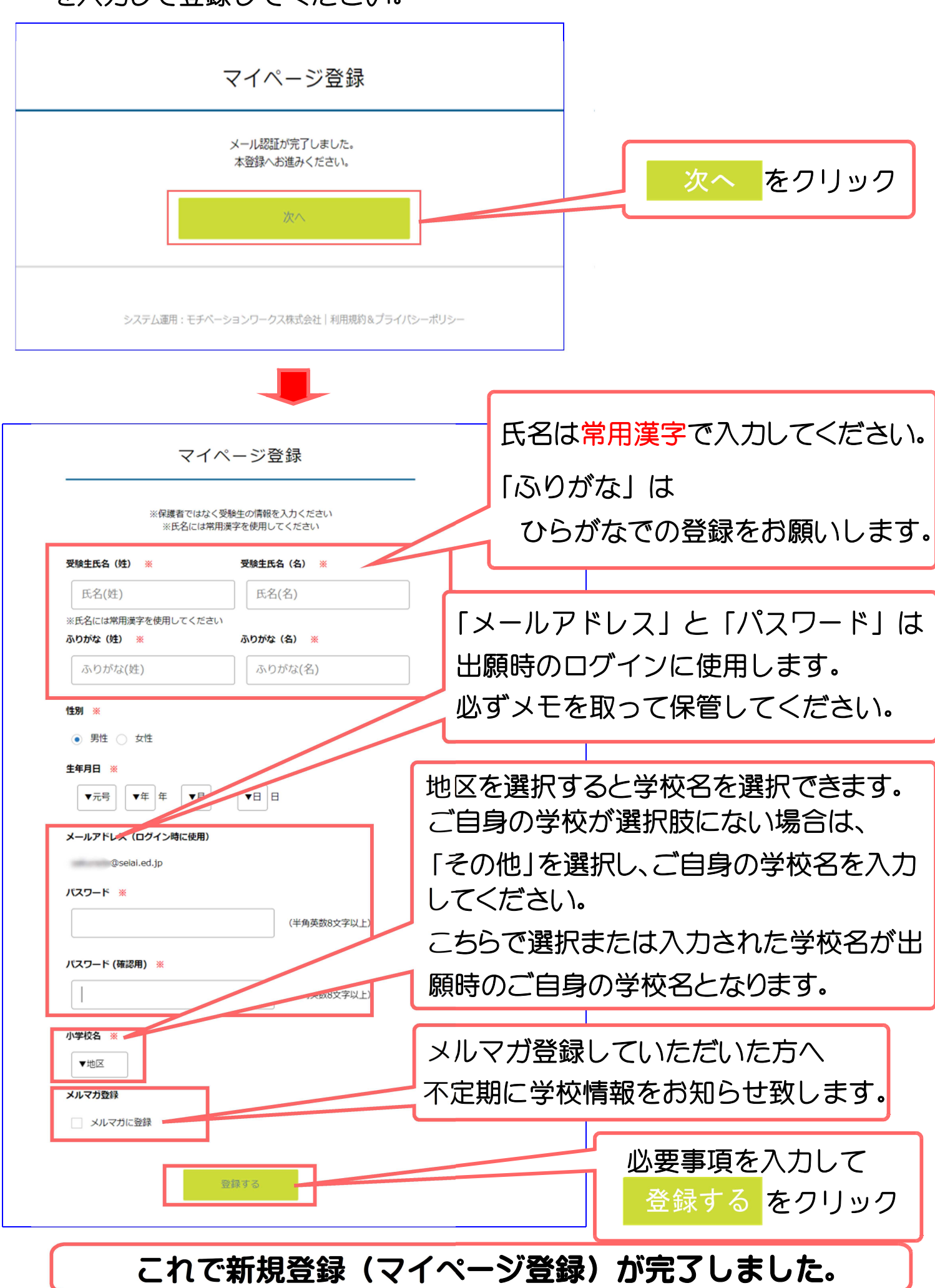

## ⑥ 再度ログインする際は、登録したメールアドレスに届く、「会員登録完了」メールに記載のURLをクリックしてください。

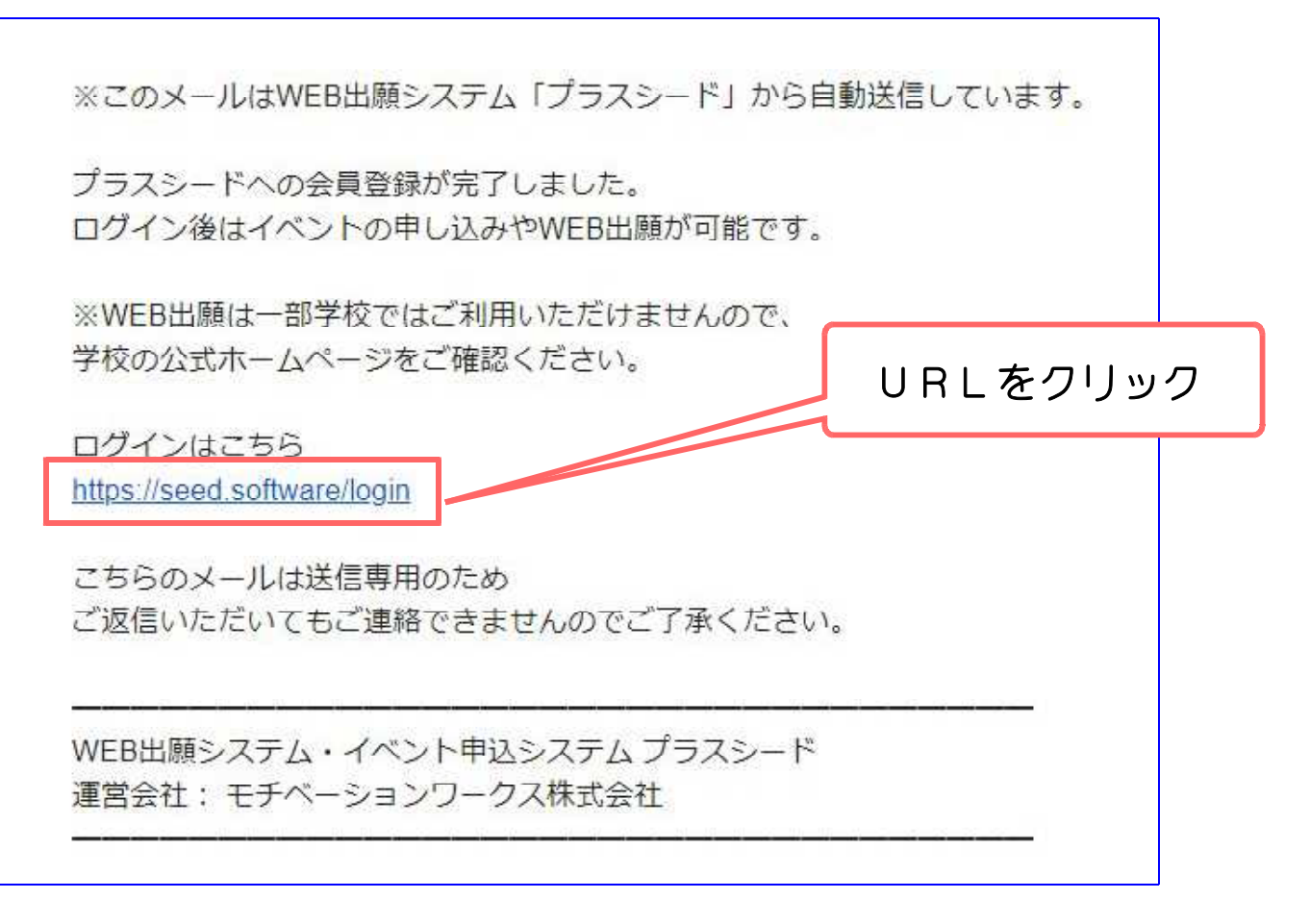

## 2. web出願サイトからの出願(必要事項入力)

## 「会員登録完了」メールに記載のURLをクリックして登録したマイページに アクセスしてください。 スポロ現 覧 (東京古) た 潮切り 焼ける 平静 オス スポロ およい マローク

入試日程一覧(画面左)を選択し、続けて受験する入試日程を選択して ください。

募集要項の内容を確認のうえ、「出願へ進む」をクリックしてください。

| Cleia        | < 入試日程一覧 [弘前学院                                                                                                    | 『聖愛中学校]     |                                                                                                    |
|--------------|----------------------------------------------------------------------------------------------------|-------------|----------------------------------------------------------------------------------------------------|
| イベントー覧       | 入試日程を1つ選択してください                                                                                                    |             |                                                                                                    |
| イベント申込状況     | 試験日                                                                                                    | 試験名         | 出願期間                                                                                                    |
| 入試日程一覧       | And a state of the state of the | 10000000000 | and the second second sec |
| 入試出願状況       | And the Association of States                                                                                                    |             | AND MELTING MALER                                                                                                    |
| 登録情報の変更      | 2025年1日11日(十)                                                                                                    | 入学試驗        | 2024年12月9日(月) 0時00分 ~ 2025                                                                                                    |
| アカウント情報      | 2020+1/)11(1/1/                                                                                                    | XUU LUN     | 年1月9日(木) 0時00分                                                                                                    |
| ご利用ガイド       |                                                                                                    |             |                                                                                                    |
| 利用規約         |                                                                                                    |             |                                                                                                    |
| 特定商取引法に基づく表記 |                                                                                                    |             |                                                                                                    |
| ログアウト 🕞      |                                                                                                    |             |                                                                                                    |
| テスト画面ログアウト   |                                                                                                    |             |                                                                                                    |
|              |                                                                                                    | _           |                                                                                                    |

| iad                        | < 入試日程一覧 -      | 日程詳細                                                                           |
|----------------------------|-----------------|--------------------------------------------------------------------------------|
|                            | 募集要項            |                                                                                |
| ペントー覧                      |                 |                                                                                |
| ペント申込状況                    | 試験名             | 入学試験(デモ)                                                                       |
| 式日程一覧                      | 試験日             | 年月日()                                                                          |
| 式出願状況                      | 検定料の決済手段        | クレジットカード、ペイジー、コンビニ決済                                                           |
| 豪情報の変更                     | 出願期間            | 20 年 引 日( ) 0時00分 ~ 20 年 月 日( ) 0時00分                                          |
| りウント情報                     | 検定料             | • 受験料 3,000円                                                                   |
| 利用力・「「<br>利規約<br>滴明法に基づく表記 | 検定料に関する<br>補足説明 | 動作確認用です。<br>受験科3,000円に加え、クレジットカード、コンビニ払い、ペイジーによる決済代行手数料として<br>363円をご負担頂いております。 |
| ブアウト 🕞                     | オンライン合否確認       | 利用可能                                                                           |
| くト画面ログアウト                  | 合格発表日時          | 20 年 月 日( )9時00分~20 年 月 日( )10時30分                                             |
|                            | 入学金のオンライン決済     | 利用可能                                                                           |
|                            | 入学金             |                                                                                |
|                            | 入学金の決済手段        |                                                                                |
|                            | 入学金手続き期間        | 20. 年月日()0時00分~20年月日(:                                                         |
|                            | 入学金に関する<br>補足説明 | 動作確認用です。                                                                       |

② 受験生情報を確認のうえ、「郵便番号」「住所」「電話番号」「小学校名」 など必要事項を入力してください。

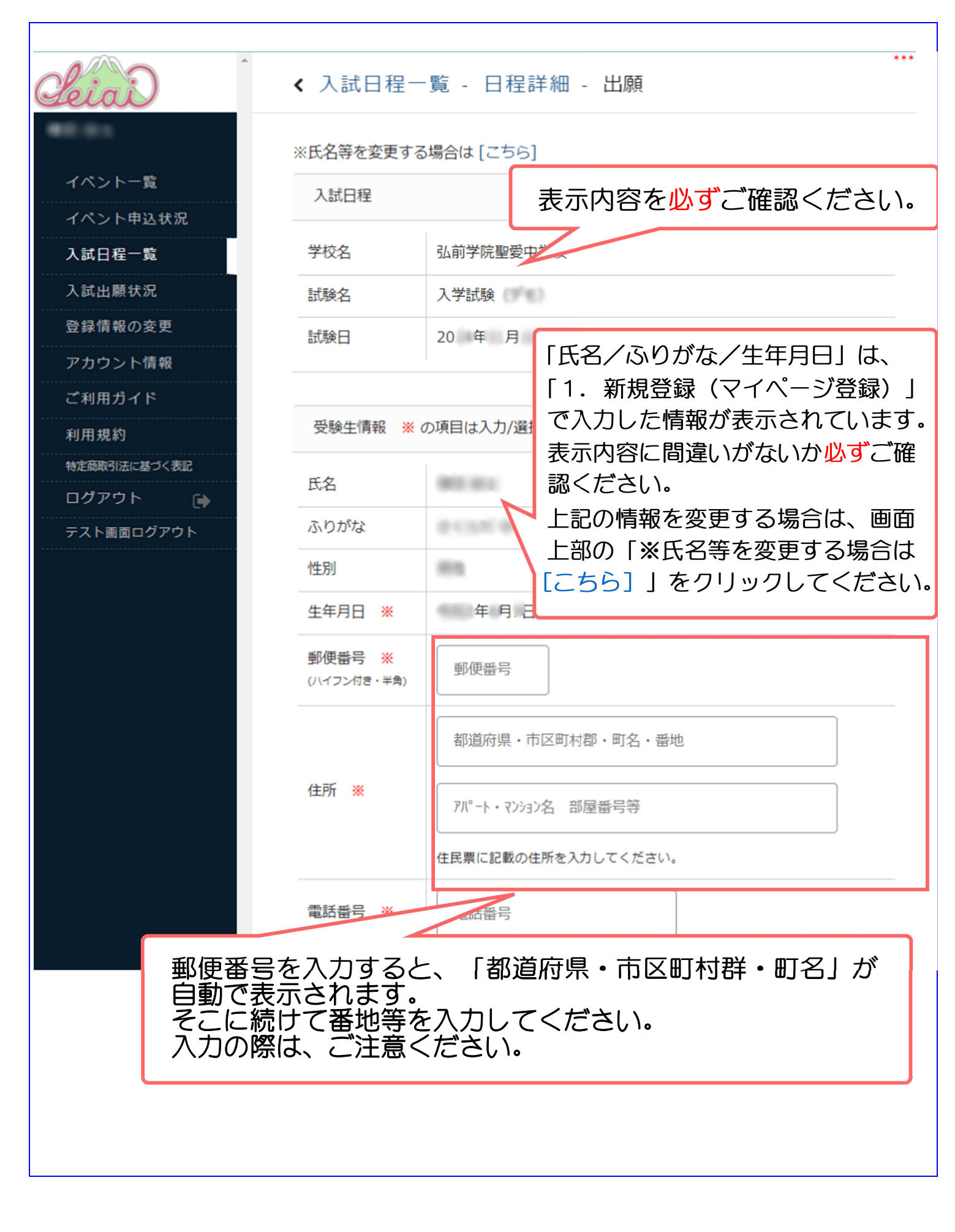

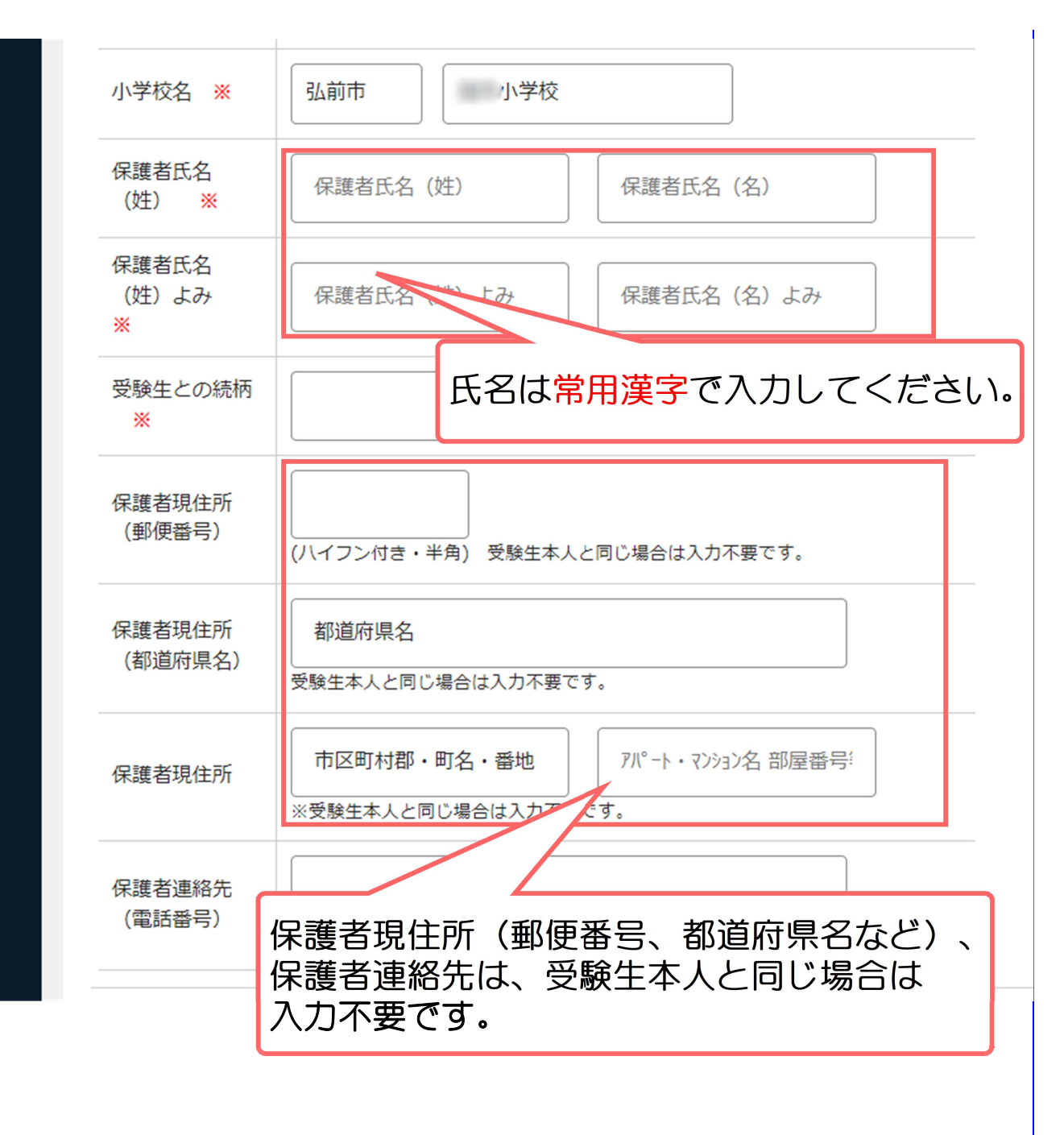

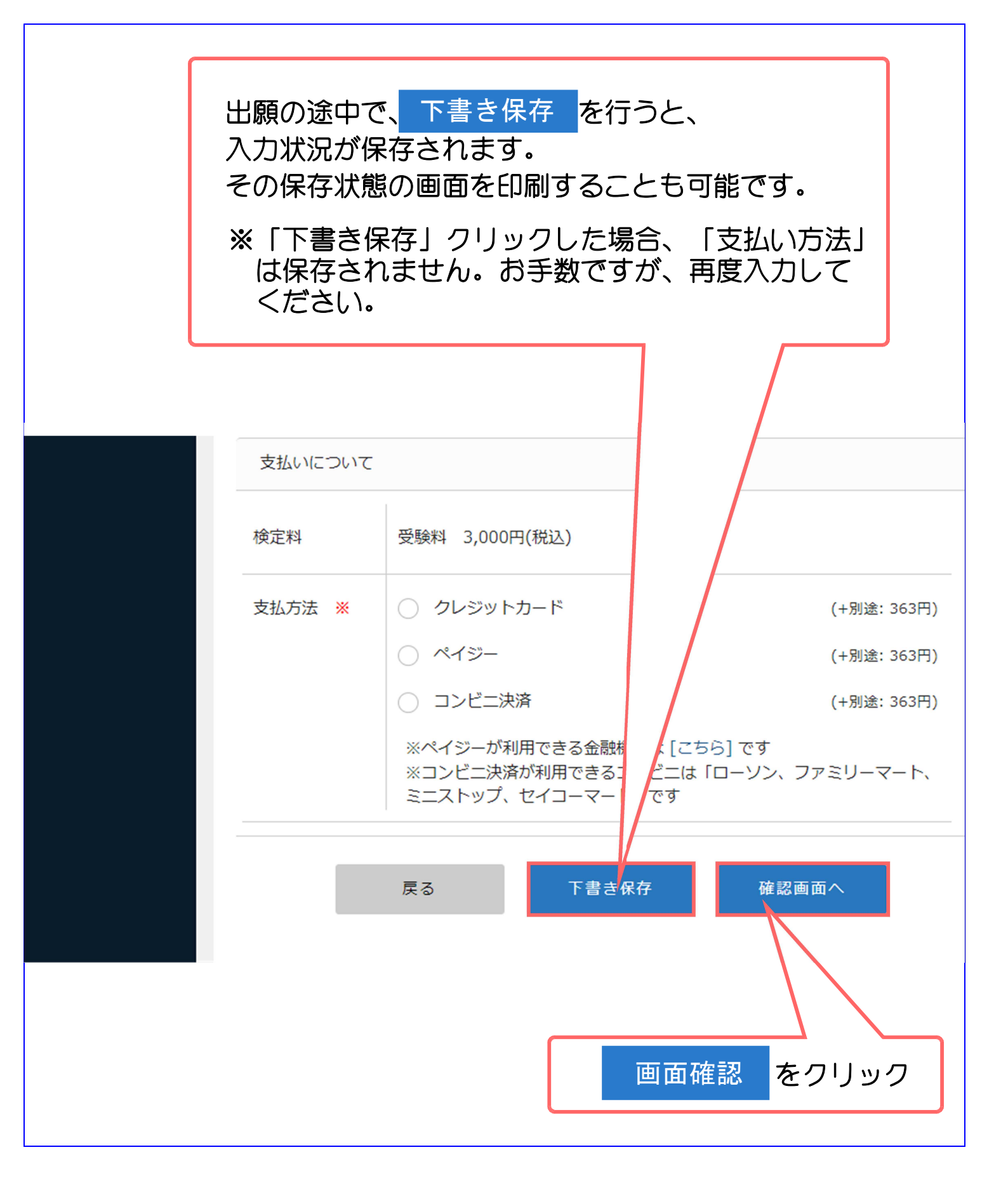

## 3. web出願サイトからの出願(受験料支払い方法の選択)

受験料の支払方法を 1 つ選択してください。 ※学校事務窓口での現金支払はできませんのでご注意ください。

> 「クレジットカード」「ペイジー」「コンビニ決済」から1つ 選択してください。

※手数料(支払い方法に関わらず 363円)はご負担ください ※支払い方法に関わらず受験料の支払いは、WEB出願情報入力 期間内にお済ませください。

※出願後の支払方法変更はできません。

| 検定料    | 受験料 3,000円(税込)                                                     |                         |
|--------|--------------------------------------------------------------------|-------------------------|
| 支払方法 💥 | ○ クレジットカード                                                         | (+別途: 363円              |
|        | ○ ペイジー                                                             | (+別途: 363円              |
|        | ○ コンビニ決済                                                           | (+別途: 363円              |
|        | ※ペイジーが利用できる金融機関は [こちら<br>※コンビニ決済が利用できるコンビニは「ロ<br>ミニストップ、セイコーマート」です | 5] です<br>コーソン、ファミリーマート、 |
|        | 戻る下書き保存                                                            | 確認画面へ                   |

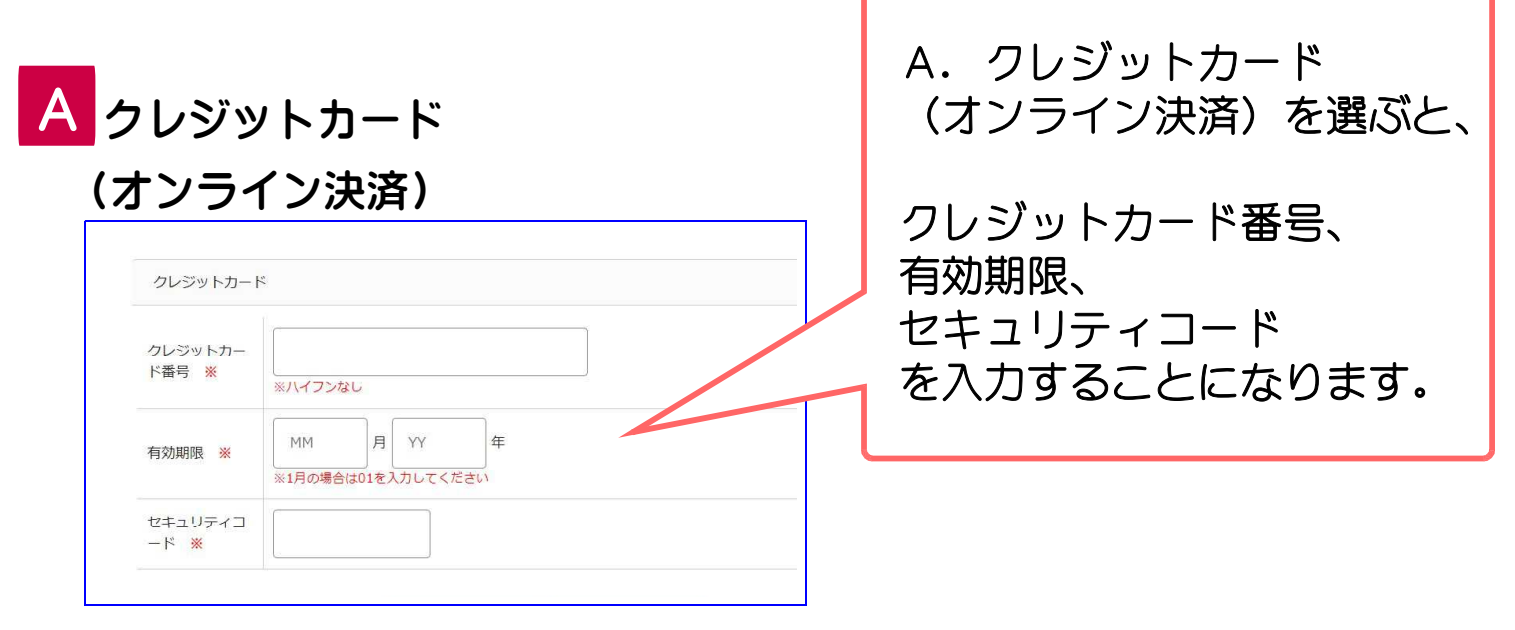

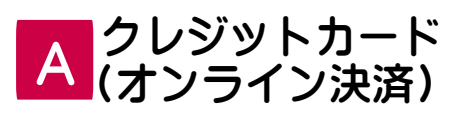

※このメールはWEB出願システム「プラスシード」から自動送信しています。 出願が完了しました。 以下内容を必ずご一読ください。 ◆入試情報 ✓六副(前+10) 学校名:弘前学院聖愛中学校 試験名:入学試験 試験日:20 年 月 日() ◆出願内容 受験番号: 決済番号: 氏名: ふりがな 生年月日: ◆出願内容のご確認はこちらから https://seed.software/student/admission/apply\_detail/314094 ※こちらのメールは送信専用のため ご返信いただいてもご連絡できませんのでご了承ください。

登録完了です。

登録されたメールアドレスに 「出願完了のお知らせ」メールが届きます。

※支払い完了メールは届きませんのでご注意 ください。

※この後、中学校からの調査書が提出された 時点で出願確定となります。

**B** ペイジー

WEB出願システム プラスシード 運営会社: モチベーションワークス株式会社

コンビニ決済

登録されたメールアドレスに「出願に伴う検定料の振込先情報に関するお知らせ」 メールが届きます。お支払いに必要な情報が掲載されています。

## WEB出願情報入力期間内に受験料をお支払いください。

| ※このメールはWEB出願システム「プラスシード」から自動送信しています。                                                                    | ※このメールはWEB出願システム「プラスシード」から自動送信しています。                                                                                                    |
|----------------------------------------------------------------------------------------------------|----------------------------------------------------------------------------------------------------|
| 弘前学院聖愛中学校の入学試験(ズギ試験(デモ))への出願手続きを行いました。                                                                  | 弘前学院聖愛中学校の入学試験(入学試験(テモ))への出願手続きを行いました。                                                                                                    |
| 現時点では出職が完了しておりません。<br>お支払い後に出職が完了となるため以下の摂込先情報をご確認いただき、<br>必ず支払い期限までに金融機関のATMまたはネットバンキングでお支払いをお願いいたします。 | 現時点では出募が完了しておりません。<br>お支払い機に出類が完了となるため以下の支払先情報をご確認いただき、<br>必ず支払い機関をてにコンビニ(ローソン、ファミリーマート、ミニストップ、セイコーマート)でお支払<br>いをお願いいたします。                                                                                                    |
| <ul> <li>◆入試満報</li> <li>学校名:弘前学院建設中学校</li> <li>試験名:入学試験</li> <li>試験日:20 年 月 日()</li> </ul>              | ◆入試備報<br>学校名:3.8学院監督中学校<br>試験名:入学試験<br>試験日:20 年 月 日())                                                                                                    |
| ◆出願内容<br>愛編書:<br>读編書:<br>KS:<br>A 0 がな:<br>生年月日:<br><b>振込先情報確認</b>                                      | <ul> <li>◆出版内容</li> <li>受然量号:</li> <li>(次省号):</li> <li>(広名:</li> <li>ふりがな:</li> <li>(生年月日):</li> </ul>                                                                                                    |
| 支払い方法:     (ペイジー<br>金額:3.36円(税込)<br>支払い(均衡:20) 中月 日 0時00分<br>収防線度番号:          改都得番号:           確認番号:    | * Xab/th#           xbu/th#:           *#:3/07:10/02/07           *#:3/07:10/02/07           *#:3/07:10/02/07           *#:3/07:10/02/07           *#:3/07:10/02/07           *#:3/07:10/02/07           *#:3/07:10/02/07           *#:3/07:10/02/07           *#:3/07:10/02/07           *#:3/07:10/02/07           *#:3/07:10/02/07           *#:3/07:10/02/07           *#:3/07:10/02/07           *#:3/07:10/02/07           *#:3/07:10/02/07           *#:3/07:10/02/07           *#:3/07:10/02/07           *#:3/07:10/02/07           *#:3/07:10/02/07           *#:3/07:10/02/07           *#:3/07:10/02/07           *#:3/07:10/02/07           *#:3/07:10/02/07           *#:3/07:10/02/07           *#:3/07:10/02/07           *#:3/07:10/02/07           *#:3/07:10/02/07           *#:3/07:10/02/07           *#:3/07:10/02/07           *#:3/07:10/02/07           *#:3/07:10/02/07           *#:3/07:10/02/07           *#:3/07:10/02/07           *#:3/07:10/02/07           *#:3/07:10/02/07           *#:3/07:10/02/07           *#:3/07:10/02/07 |
| a                                                                                                    | ◆各コンビニでの支払い方法                                                                                                    |
| ◆出願内容のご確認はこちらから<br>http://ead.software/student/admission/apply_data1/31/117                             | ファミリーマート(ファミボート用)<br>https://bs.veritrans.co.jp/support/docs/3giconsumer/cvs/pc/famima2.html                                                                                                    |
|                                                                                                    | ファミリーマート(マルチコピー隠用)<br>https://bs.veriftans.co.jp/support/docs/3g/consumer/cvs/pc/famima4.html                                                                                                    |
| ※こちちのメールは送信専用のため<br>ご返信いただいてもご連絡できませんのでご了承ください。                                                         | ー<br>ー<br>リン<br>https://bs.veritrans.co.jp/support/idocs/3g/consumer/cvs/pc/lawson.html                                                                                                    |
| WEB出類システム プラスシード<br>運営会社: モチベーションワークス株式会社                                                               | セイコーマート<br>https://bs.verifrans.co.jp/support/docs/3g/consumer/cvs/pc/seicomart.html                                                                                                    |
|                                                                                                    | ミニストップ<br>https://bs.verifrans.co.jp/support/docs/3g/consumer/cvs/pc/ministop_loppi.html                                                                                                    |
|                                                                                                    | ◆出腸内容のご確認はこちらから<br>https://seed.software/student/admission/apply_detal/314118                                                                                                    |
|                                                                                                    | ※こちらのメールは逆傷専用のため<br>ご返傷いただいてもご連絡できませんのでご了承ください。                                                                                                    |
|                                                                                                    |                                                                                                    |
| 受験料をお支払い後、<br>「ペイジー決済入金確認のお知らせ」                                                                         | - 受験料をお支払い後、<br>- 「コンビニ決済入金確認のお知らせ                                                                                                    |
| イールが民きます                                                                                                | マールが民きます                                                                                                    |
|                                                                                                    |                                                                                                    |

## 4. 受験票の印刷

#### 【注意事項】

- 事前に受験票を印刷していただき、試験当日ご持参ください。
- ・受験票は本校からは郵送いたしません。
- ・受験票は、出願後(受験料の入金後)からダウンロードできます。
- マイページにアクセスして「入試出願状況」(画面左)を選択し、続けて 受験する入学試験を選択してください。

| kia          | < 入試出願状況 [弘前学陈 | 記聖愛中学校] |          |
|--------------|----------------|---------|----------|
| イベント一覧       | 試験日            | 試験名     | 検定料の支払状況 |
| イベント申込状況     | 20 年 月 日       | 入学試験    | 支払済み     |
| 入試日程一覧       |                |         |          |
| 入試出願状況       |                |         |          |
| 登録情報の変更      |                |         |          |
| アカウント情報      |                |         |          |
| ご利用ガイド       |                |         |          |
| 利用規約         |                |         |          |
| 特定商取引法に基づく表記 |                |         |          |
| ログアウト 🕞      |                |         |          |
|              |                |         |          |
|              |                |         |          |
|              |                |         |          |

受験票

(2)

をクリックして、受験票をダウンロードしてください。

| Cleia        | < 入試出願状況     | - 出願内容詳細                  |     |        |
|--------------|--------------|---------------------------|-----|--------|
| 40.01        |              | SEADINCS SCHOOL 1         |     |        |
| イベント一覧       | 申込内容         |                           | 受験票 | をクリック  |
| イベント申込状況     |              |                           |     | C/ /// |
| 入試日程一覧       |              | The second                |     |        |
| 入試出願状況       | ファイルタウンロート   | 受験票                       |     |        |
| 登録情報の変更      | 受験番号         |                           |     | _      |
| アカウント情報      |              |                           |     |        |
| ご利用ガイド       | 受験生氏名        | 40.00                     |     |        |
| 利用規約         | ふりがな         | <10.00                    |     |        |
| 特定商取引法に基づく表記 | 性別           | 460                       |     |        |
| ログアウト 🕞      | 生年月日         | *6232.010                 |     |        |
|              | 住所           | 713-4                     |     |        |
|              | 電話番号         | 400,7008,004              |     |        |
|              | 小学校名         | 小学校                       |     |        |
|              | 保護者氏名(姓)     | 60.91                     |     |        |
|              | 保護者氏名(姓)よみ   | 40.40 g/m                 |     |        |
|              | 受験生との続柄      | 6                         |     |        |
|              | 保護者現住所(郵便番号) |                           |     |        |
|              | 保護者現住所(都道府県  | dente bade unter some som |     |        |

# ③ PDFファイルで受験票がダウンロードされますので、A4サイズ・白色の用紙に印刷し、試験当日にご持参ください。

| 之联番号  | 100      |     |     |               |                    |
|-------|----------|-----|-----|---------------|--------------------|
| ふりがな  |          |     | 性別  | 試験日程          | TREAD ()           |
| 氏名    | -        |     | 100 | 開場            | /時30分              |
|       |          |     | _   | 人主元」<br>出欠確認・ | 8注音                |
| 子校名   |          | 学校  |     | H1/VHERD 1    | 8時30分~ 8時40分       |
|       |          |     |     | ①国 語          | 8時50分~ 9時40分(50分)  |
|       |          |     |     | ②算数           | 9時55分~10時35分(40分)  |
| 持ち物   |          |     |     | ③総合問題         | 10時50分~11時10分(20分) |
| ·受験男  | 1        |     |     | ④囬 按          | 11时20万~ (1入5万程度)   |
| · 筆記具 | Ļ        |     |     |               |                    |
| ・上履き  | および下履きを入 | れる袋 |     |               |                    |
|       |          |     |     |               |                    |
|       |          |     |     |               |                    |
|       |          |     |     |               |                    |
|       |          |     |     |               |                    |
|       |          |     |     |               |                    |
|       |          |     |     |               |                    |
|       |          |     |     |               | 弘前学院期愛中学校          |
|       |          |     | ருந | b             |                    |
|       |          |     | AX  |               |                    |
|       |          |     |     |               |                    |
|       |          |     |     |               |                    |
|       |          |     |     |               |                    |
|       |          |     |     |               |                    |
|       |          |     |     |               |                    |
|       |          |     |     |               |                    |
|       |          |     |     |               |                    |
|       |          |     |     |               |                    |
|       |          |     |     |               |                    |
|       |          |     |     |               |                    |
|       |          |     |     |               |                    |
|       |          |     |     |               |                    |
|       |          |     |     |               |                    |
|       |          |     |     |               |                    |
|       |          |     |     |               |                    |
|       |          |     |     |               |                    |
|       |          |     |     |               |                    |
|       |          |     |     |               |                    |

#### 「受験票」を印刷する方法

家庭用プリンタで印刷する。
 ※お手持ちのプリンタで印刷できます。A4縦型
 ※設定方法については、プリンタの取扱説明書をご確認ください。

- コンビニで印刷する。
   スマートフォン等に専用アプリ(無料)をインストールする。
- 「ローソン」「ファミリーマート」
   「ミニストップ」をご利用の場合は
- ・「セブンイレブン」をご利用の場合は

PrintSmash ( プリントスマッシュ )

使い方は下のQRコードから

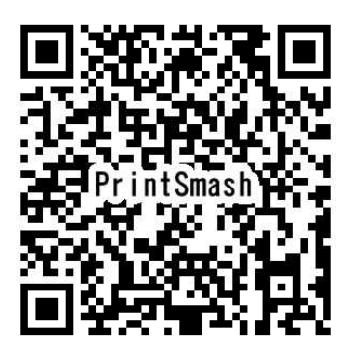

かんたんnetprint (ネットプリント) 使い方は下のQRコードから

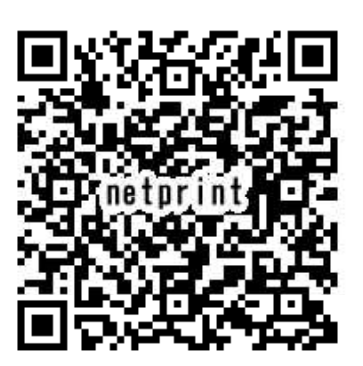